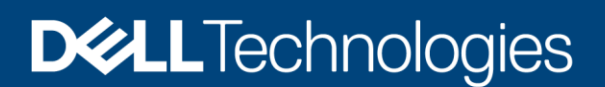

**Technical White Paper** 

# Dell EMC PowerProtect Data Manager: Deployment and configuration on Amazon Web Services

Next generation software platform for proven and modern cloud data protection

#### Abstract

This white paper explains on how to deploy and configure Dell EMC<sup>™</sup> PowerProtect Data Manager on Amazon Web Services (AWS) for seamless protection of workloads on AWS cloud.

June 2021

## Revisions

| Date      | Description     |
|-----------|-----------------|
| June 2021 | Initial release |
|           |                 |

### Acknowledgments

Author: Vinod Kumar Kumaresan

The information in this publication is provided "as is." Dell Inc. makes no representations or warranties of any kind with respect to the information in this publication, and specifically disclaims implied warranties of merchantability or fitness for a particular purpose.

Use, copying, and distribution of any software described in this publication requires an applicable software license.

This document may contain certain words that are not consistent with Dell's current language guidelines. Dell plans to update the document over subsequent future releases to revise these words accordingly.

This document may contain language from third party content that is not under Dell's control and is not consistent with Dell's current guidelines for Dell's own content. When such third-party content is updated by the relevant third parties, this document will be revised accordingly.

Copyright © 2021 Dell Inc. or its subsidiaries. All Rights Reserved. Dell Technologies, Dell, EMC, Dell EMC and other trademarks are trademarks of Dell Inc. or its subsidiaries. Other trademarks may be trademarks of their respective owners. [6/17/2021] [Technical White Paper] [H18792]

## Table of contents

| Re  | vision | S                                            | 2  |
|-----|--------|----------------------------------------------|----|
| Acl | knowle | edgments                                     | 2  |
| Tal | ole of | contents                                     | 3  |
| Ex  | ecutiv | e summary                                    | 4  |
| Au  | dience | 9                                            | 4  |
| 1   | Intro  | duction                                      | 5  |
|     | 1.1    | Dell EMC PowerProtect Data Manager for AWS   | 5  |
|     | 1.2    | Basic architecture overview                  | 6  |
|     | 1.3    | AWS data-transfer costs                      | 6  |
| 2   | Depl   | oying Data Manager and DDVE on AWS           | 7  |
|     | 2.1    | Preparing for deployment                     | 7  |
|     | 2.2    | Deployment requirements                      | 7  |
|     | 2.3    | Network interoperability                     | 7  |
|     | 2.4    | Steps to deploy Data Manager and DDVE on AWS | 8  |
| 3   | Conf   | iguring Data Manager deployed on AWS         | 19 |
| A   | Tech   | inical support and resources                 | 25 |
|     | A.1    | Related resources                            | 25 |

### **Executive summary**

As more enterprises adopt a multi-cloud strategy, leveraging a common data protection solution across the onpremises infrastructure and the public cloud will enable enterprises to achieve operational efficiencies and save costs.

For organizations that have workloads running in AWS cloud and need self-service backup and restores from enterprise application tools, Dell EMC PowerProtect Data Manager provides data protection of workloads in AWS and AWS GovCloud.

Data owners and administrators can deploy Data Manager with automation from the AWS Marketplace to protect business-critical workloads in the cloud. Data Manager enables the protection of traditional workloads including Oracle, SQL, SAP HANA, and file systems as well as cloud native applications running in Kubernetes containers. Data Manager along with Dell EMC PowerProtect DD Virtual Edition (DDVE) provide high level of performance and deduplication.

### Audience

This white paper is intended for Dell Technologies customers, partners and employees looking for options to protect the workloads hosted on AWS using Data Manager and DDVE.

## 1 Introduction

## 1.1 Dell EMC PowerProtect Data Manager for AWS

Data Manager is a software-defined data protection software that can be installed in minutes on AWS cloud. Data Manager enables the transformation from traditional centralized protection to an IT-as-a-service model based on a self-service design.

Data Manager on AWS enables protection of traditional workloads including Oracle, SQL, SAP HANA, and file systems as well as cloud native applications running in Kubernetes containers or VMs running in VMware Cloud.

Data Manager and DDVE can be deployed as one package from AWS Marketplace. DDVE on AWS can also be deployed outside of the Data Manager deployment process. DDVE runs up to 256TB per instance in-cloud and supports AWS Government Cloud. Data Manager includes a 90-day trial license by default.

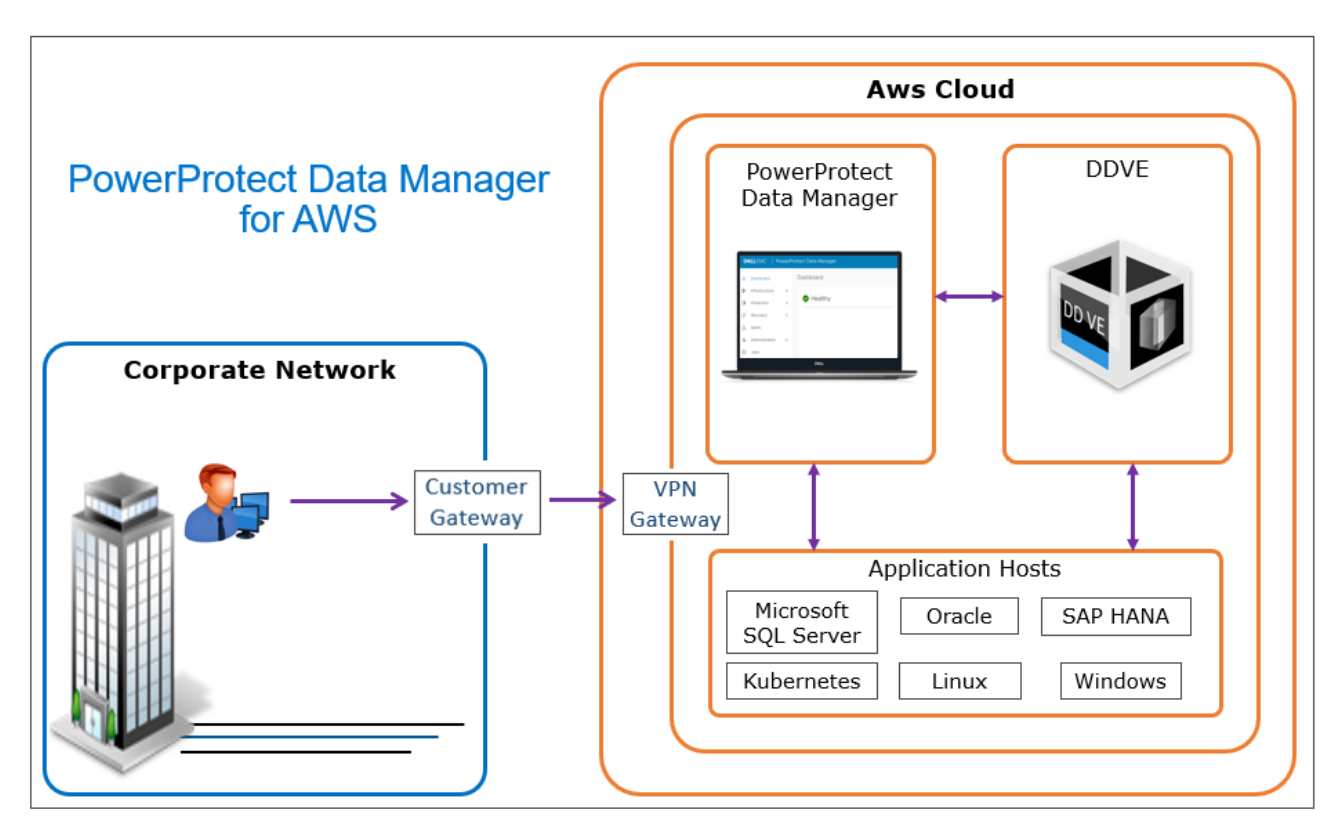

Using the AWS CloudFormation template, Data Manager can be deployed to an Elastic Compute Cloud (EC2) instance in a Virtual Private Cloud (VPC). Data Manager is deployed with a private IP address. A VPN gateway configuration is required to access Data Manager from an external site.

Data Manager deployed on AWS cloud requires DDVE as the protection storage appliance. DDVE is a software-only protection storage appliance that provides data protection for entry, enterprise, and service-provider environments. With Data Manager and DDVE on AWS, the business-critical workloads deployed on AWS cloud can be protected.

#### 1.2 Basic architecture overview

The following diagram represents the basic architecture of Data Manager on AWS. The diagram shows a possible distribution of Data Manager and DDVE in one private subnet, and application hosts in another.

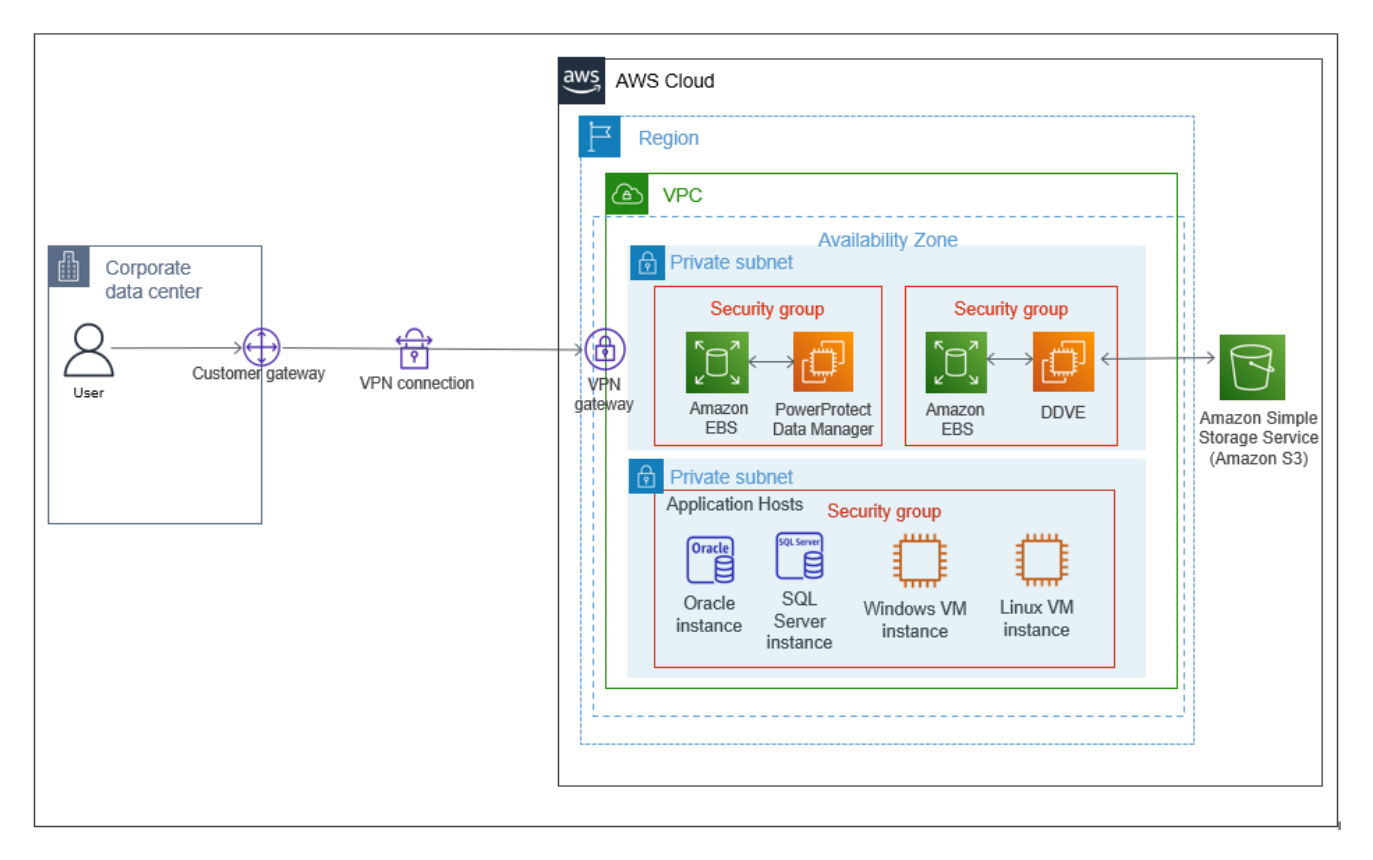

The Data Manager lockbox is in a secure Elastic Block Store (EBS) volume, where sensitive data, such as passwords, is encrypted and stored. Backup data is stored in a Simple Storage Services (S3) bucket, and the backup metadata is stored on a DDVE EBS volume.

Please see <u>Dell EMC PowerProtect Data Manager Amazon Web Services Deployment Guide</u> for more details on the different architecture models.

### 1.3 AWS data-transfer costs

Amazon charges the monthly fee based on the amount and types of data transferred by Data Manager and DDVE in AWS cloud.

- Most of the data that is transferred in an AWS cloud occurs between the hosts being protected and DDVE
- If Kubernetes is being used, data is also transferred between the protection engine hosts and DDVE
- Amazon does not have data-transfer fees for hosts that are in the same availability zone (AZ)

For pricing of Amazon monthly hosting in general, see the <u>Amazon Pricing Calculator</u>. For details on Amazon data-transfer fees, see <u>Amazon EC2 Pricing</u>

<u>Note</u> - To minimize data-transfer costs, minimize the path that data transfers take by using as few availability zones and regions as possible.

## 2 Deploying Data Manager and DDVE on AWS

### 2.1 Preparing for deployment

- 1. For a secure login to Data Manager, create an EC2 key access pair. See Amazon EC2 Key Pairs for instructions.
- 2. Set up the network environment. For secure access to the Data Manager on AWS, it is recommended to use the VPC architecture provided by AWS.

Set up and configure the following components:

- VPC
- subnet
- Route tables
- Security groups
- A network access control list
- VPC Gateway endpoint for connectivity to S3

### 2.2 Deployment requirements

- 1. Create an AWS account. To set up an account, navigate to https://aws.amazon.com/getting-started/
- As per AWS recommendation, create an identity and access management (IAM) user or role for authenticating with AWS and The IAM user must be allowed to perform AWS CloudFormation actions.
- 3. As a Security and operational best practices, Enable AWS CloudTrail logs to enable governance, compliance, and operational and risk auditing of AWS account.
- 4. IAM role that enables DDVE access to S3.
- 5. Empty S3 bucket name for automatic configuration.
- 6. Data Manager NTP server for Data Manager automatic configuration.
- 7. VPC DNS requirements DNS resolution is critical for the deployment and configuration of the Data Manager external proxy and the Data Manager and DDVE appliances. Every infrastructure component should be resolvable through a fully qualified domain name (FQDN). Both forward (A) and reverse (PTR) lookups are required. When configuring VPC DNS, enable the following:
  - DNS resolution
  - DNS hostnames

Note: DNS hostnames are disabled by default when a VPC is created.

See <u>Dell EMC PowerProtect Data Manager Amazon Web Services Deployment Guide</u> and <u>Dell EMC</u> <u>PowerProtect DDVE on Amazon Web Services Installation and Administration Guide</u> for more details on prerequisites for deploying Data Manager and DDVE on Azure.

### 2.3 Network interoperability

- 1. VMware Cloud interoperability Data Manager for AWS supports all the features that are supported by VMC on AWS.
- DNS configuration If using a custom DNS server, a DNS server must be configured to be used for name resolution of hosts in the VMC-on-AWS and Data Manager-on-AWS networks. This server can be in either the VMC-on-AWS network or the Data Manager-on-AWS network.

Forward and reverse lookups are required for the following hosts:

- the Data Manager instance
- all DDVE instances
- the VM Direct protection engines
- vCenter and ESXi

Set this DNS server as the primary DNS server for the Data Manager instance once it has been deployed.

3. **Network traffic rules** - Network traffic rules must be configured for hosts in the Data Manager-on-AWS network to communicate with hosts in the VMC-on-AWS network.

Data Manager requires inbound and outbound traffic between it and the following hosts in the VMC-on-AWS network:

- the VM Direct protection engines
- the primary DNS server
- vCenter and ESXi

DDVE instance requires inbound and outbound traffic between them and the VM Direct protection engines in the VMC-on-AWS network. To configure DDVE traffic rules, see the <u>PowerProtect Data Manager</u> <u>Administration and User Guide.</u>

### 2.4 Steps to deploy Data Manager and DDVE on AWS

- 1. In a browser, navigate to https://aws.amazon.com/marketplace
- 2. Search for PowerProtect Data Manager and PowerProtect DD Virtual Edition in the search field.

| 🐙 aws marketplace<br>Categories 👻 Delivery Methods 👻 Solutions 👻 AWS 1Q 🛩 | Resources - Your Sever Elat Manager and PowerProtect DD Virtual Edition                                                                                                    | Hello, vinod.kumar *<br>tners Sell in AWS Marketplace Amazon Web Services Home Help |
|---------------------------------------------------------------------------|----------------------------------------------------------------------------------------------------|-------------------------------------------------------------------------------------|
|                                                                           | Accelerate your Migration<br>be an all of the migration process increasing your competitive edge.<br>NUM MIGRATION TOOLS<br>My Marketplace is a digital catalog with thousands of software listings from independent<br>Software vendors that make it easy to find, test, buy, and deploy software that runs on ARS.<br>My Marketplace is a digital catalog with thousands of software listings from independent<br>Software vendors that make it easy to find, test, buy, and deploy software that runs on ARS. | See resources and<br>available in AWS M<br>to help with COVID                       |
|                                                                           | Find AWS Marketplace products that meet your needs.       Categories     Vendors       All categories     All vendors       Over 10,000 results     Clear selection                                                                                                    |                                                                                     |
|                                                                           | Popular Categories                                                                                                    |                                                                                     |

3. Select Dell EMC PowerProtect Data Manager and PowerProtect DD Virtual Edition.

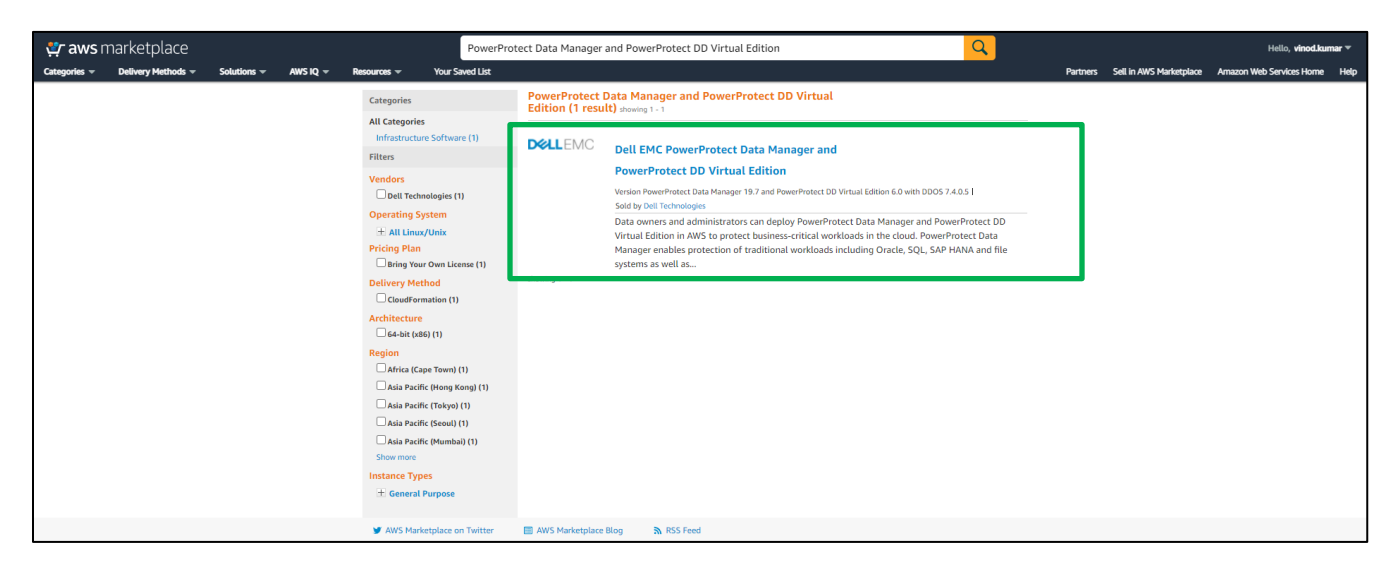

4. Select Continue to Subscribe.

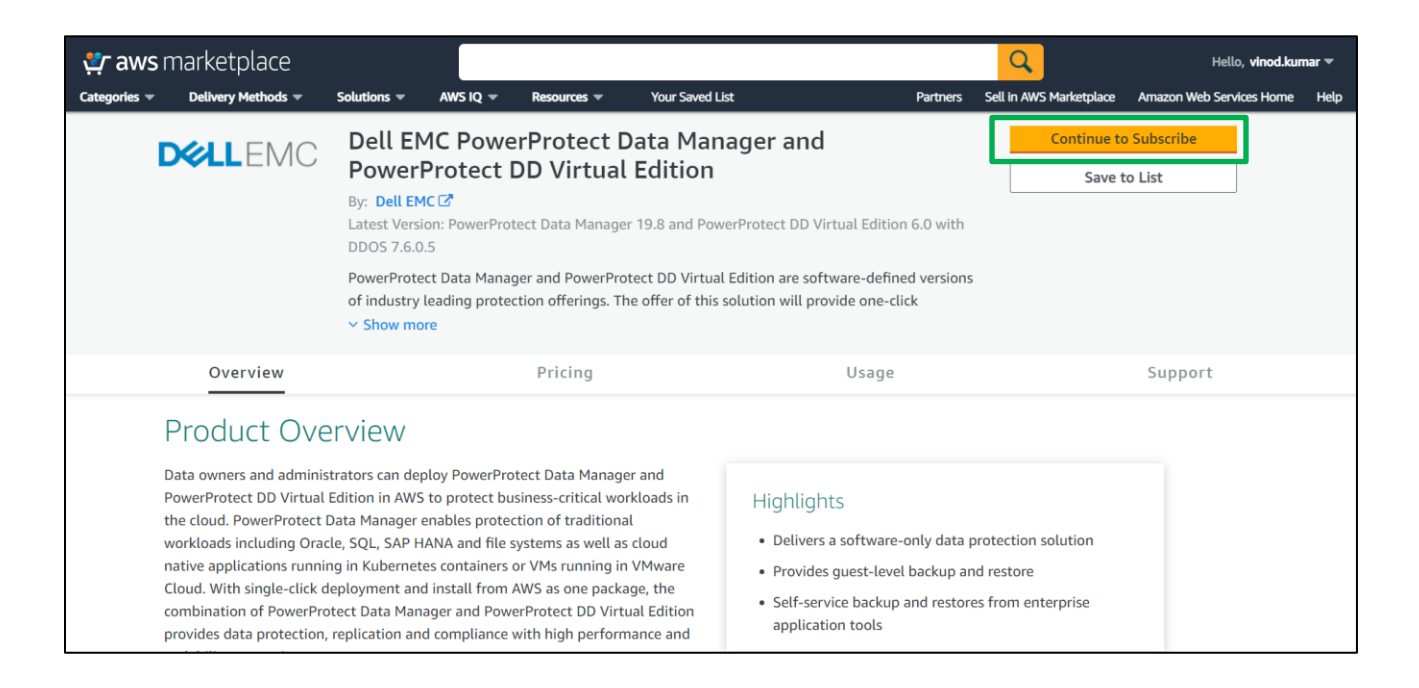

5. Select Continue to Configuration.

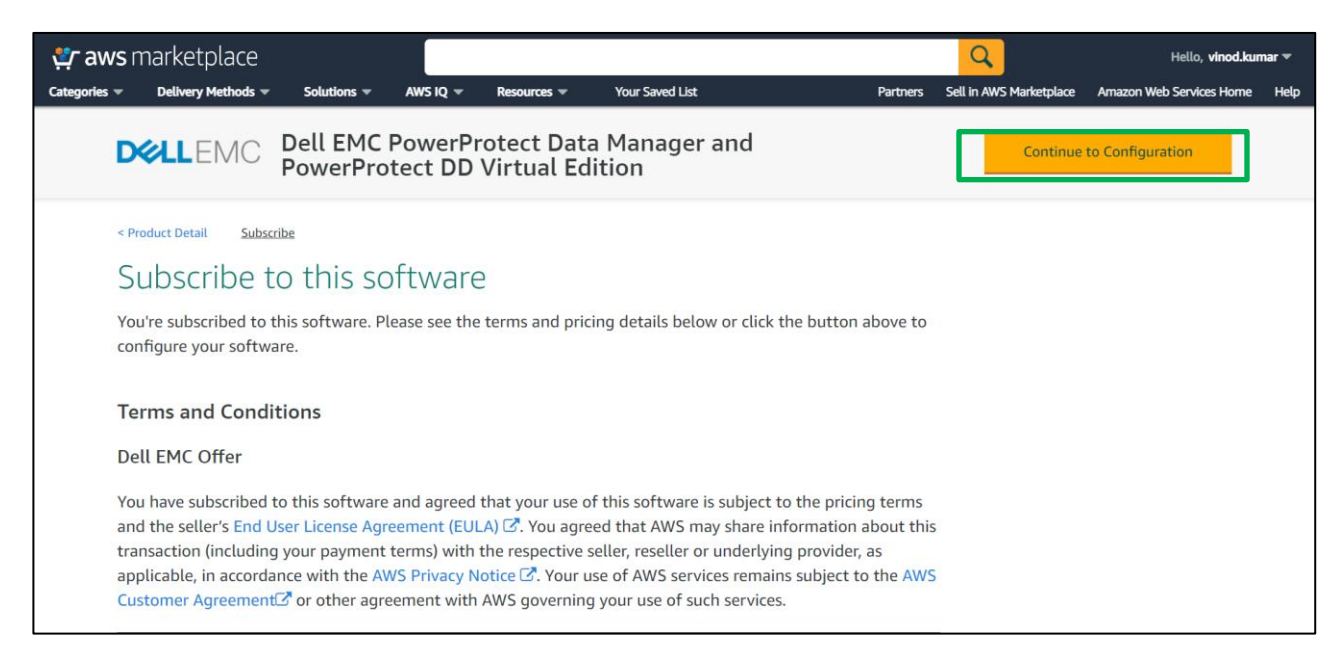

- 6. Select the following configuration and choose Continue to Launch.
  - Delivery Method Select the Cloud Formation Template
  - Software Version Select the correct version
  - Region Select where to deploy Data Manager and DDVE

| 😋 aws marketplace                                                                                                    | Q                                                                                                    | Hello, vinod.kumar 👻          |
|----------------------------------------------------------------------------------------------------|----------------------------------------------------------------------------------------------------|-------------------------------|
| Categories   Delivery Methods  Solutions  AWS IQ  Resources  Your Saved List                                                                                                    | Partners Sell in AWS Marketplace                                                                                                    | Amazon Web Services Home Help |
| DELLEMC Dell EMC PowerProtect Data Manager and<br>PowerProtect DD Virtual Edition                                                                                                    | Continue to Launch                                                                                                    | ]                             |
| Product Detail Subscribe Configure          Configure this software         Choose a fulfillment option below to select how you wish to deploy the software, then enter the information required to configure the deployment.                                                   | Pricing information<br>This is an estimate of typical software<br>and infrastructure costs based on your<br>configuration. Your actual charges for<br>each statement period may differ from |                               |
| Delivery Method<br>Dell EMC PowerProtect Data Manager and PowerP v<br>Software Version<br>PowerProtect Data Manager 19.8 and PowerProtec v<br>Whats in This Version<br>Dell EMC PowerProtect Data Manager<br>running on m5.2 darage<br>Dell EMC PowerProtect DD Virtual Edition | this estimate. Software Pricing Dell EMC \$0/hr PowerProtect Data Manager BYOL Crunning on m5.2xlorge Dell EMC \$0/hr PowerProtect DD Virtual Edition BYOL                                  |                               |
| Learn more Region US East (N. Virginia) V Use of Local Zones or Wavel enoth infrastructure deployment may alter your final pricing                                                                                                    | Infrastructure Pricing<br>EC2: 1 * m5.2xlarge<br>Monthly Estimate: \$281.00/month                                                                                                    |                               |

7. Review the configuration details, Choose Launch Cloud Formation from Choose Action option and select Launch.

| 🐥 aws marketplace |                                                                                                    |                                                                                                    | Q. Hello, vinodkumar v                                       |
|-------------------|----------------------------------------------------------------------------------------------------|----------------------------------------------------------------------------------------------------|--------------------------------------------------------------|
| Categories        | DCLLEMC Dell E<br>Power                                                                                             | MC PowerProtect Data Manager and<br>rProtect DD Virtual Edition                                                                                                    | Hartnes Sell III AVS Markeplake Amazon Web Services Home Hey |
|                   | <pre><product confi<br="" detail="" subscribe="">Launch this soft<br/>Review your configuration and</product></pre> | gure Launch<br>Ware<br>choose how you wish to launch the software.                                                                                                    |                                                              |
|                   | Configuration Details<br>Fulfillment Option<br>Software Version<br>Region<br>Usage Instructions                     | Dell EMC PowerProtect Data Manager and PowerProtect DD Virtual Edition<br>Dell EMC PowerProtect Data Manager<br>noming on m5 Jalarge<br>Dell EMC PowerProtect DD Virtual Edition<br>noming m m5 Jalarge<br>PowerProtect Data Manager 19.8 and PowerProtect DD Virtual Edition 6.0 with<br>DDDS 7.6.0.5<br>US East (N. Virginia) |                                                              |
|                   | Choose Action                                                                                                    | Choose this action to launch your configuration through the AWS<br>CloudFormation console.                                                                                                    |                                                              |

8. From the CloudFormation > Stacks > Create stack pane, click Next.

| aws | Services                         | <b>Q</b> Search for services, features, marketplace products, and docs                                                     | [Alt+S] D 🕹                                                        | vinod.kuma 🔹 🗸 N. Virginia 🔻 |
|-----|----------------------------------|----------------------------------------------------------------------------------------------------|--------------------------------------------------------------------|------------------------------|
| ≡   | CloudFormation > Stacks > Create | stack                                                                                                    |                                                                    |                              |
|     | Step 1<br>Specify template       | Create stack                                                                                                    |                                                                    |                              |
|     | Step 2<br>Specify stack details  | Prerequisite - Prepare template                                                                                            |                                                                    |                              |
|     | Step 3                           | Prepare template<br>Every stack is based on a template. A template is a JSON or YAML file that contains configuration in   | nformation about the AWS resources you want to include in the stac | ck.                          |
|     | Configure stack options          | • Template is ready Use a sample template                                                                                  | <ul> <li>Create template in Designer</li> </ul>                    |                              |
|     | Step 4<br>Review                 |                                                                                                    |                                                                    |                              |
|     |                                  | Specify template<br>A template is a JSON or YAML file that describes your stack's resources and properties.                |                                                                    |                              |
|     |                                  | Template source<br>Selecting a template generates an Amazon S3 URL where it will be stored.                                |                                                                    |                              |
|     |                                  | Amazon S3 URL                                                                                                    | Jpload a template file                                             |                              |
|     |                                  | Amazon S3 URL                                                                                                    |                                                                    |                              |
|     |                                  | https://awsmp-fulfillment-cf-templates-prod.s3-external-1.amazonaws.com/3418<br>Amazon S3 template URL                     | 4f38-a15f-4c24-b351-6cfbe87e58dd/4f73bd39c9074aa7                  | 787d69€                      |
|     |                                  | S3 URL: https://awsmp-fulfillment-cf-templates-prod.s3-external-1.amazonaws.com<br>73bd39c9074aa787d6966446482d9b.template | n/34184f38-a15f-4c24-b351-6cfbe87e58dd/4f View Desig               | in<br>jner                   |
|     |                                  |                                                                                                    | Cancel                                                             | Next                         |

9. From the **CloudFormation > Stacks > Create stack > Specify stack details** pane, enter a name for the Data Manager in the Stack name text box and specify additional stack details and select **Next**.

| aws | Services 🔻                        | Q Search for services, features, marketplace pro                                                                                                    | ducts, and docs | [Alt+S] |
|-----|-----------------------------------|----------------------------------------------------------------------------------------------------|-----------------|---------|
| =   |                                   |                                                                                                    |                 |         |
|     | CloudFormation > Stacks > Create: | stack                                                                                                    |                 |         |
|     | Step 1<br>Specify template        | Specify stack details                                                                                                    |                 |         |
|     | Step 2<br>Specify stack details   | Stack name                                                                                                    |                 |         |
|     |                                   | Stack name                                                                                                    |                 |         |
|     | Configure stack options           | PPDM                                                                                                    |                 |         |
|     |                                   | Stack name can include letters (A-Z and a-z), numbers (0-9), and dashes (-).                                                                                                    |                 |         |
|     | Step 4<br>Review                  |                                                                                                    |                 |         |
|     |                                   | Parameters<br>Parameters are defined in your template and allow you to input custom values when you create or update a stack.                                                                                                    |                 |         |
|     |                                   | PowerProtect Data Manager Instance Configuration<br>IAM Role (Optional)<br>The IAM Role that grants the access of the resources for Data Manager EC2 instance. For example, the access to S3 bucket. This field can be empty.                                                                                                    | _               |         |
|     |                                   | VPC ID<br>VPC ID of your existing Virtual Private Cloud (VPC).                                                                                                    |                 |         |
|     |                                   | vpc-86c3f8e0 (172.31.0.0/16)                                                                                                    | •               |         |
|     |                                   | Subnet ID<br>Subnet ID in your Virtual Private Cloud (VPC).                                                                                                    |                 |         |
|     |                                   | subnet-53b6e236 (172.31.0.0/20)                                                                                                    | •               |         |
|     |                                   | Private IP Address (Optional)<br>Assign Data Manager EC2 instance a private IP address in your Virtual Private Cloud (VPC). Will automatically generate one for you if this field is empty.                                                                                                    |                 |         |
|     |                                   | Enable Public IP Address<br>Associates a public IP-4 address for Data Manager.                                                                                                    |                 |         |
|     |                                   | No                                                                                                    | •               |         |
|     |                                   | Security Group ID (Optional)<br>Security group that can be used to access the Data Manager EC2 instances. Will automatically generate one for you if this field is empty.                                                                                                    |                 |         |
|     |                                   | IP Range Permitted for Inbound Communication<br>The IP address range allowed to connect to Data Manager and DOVE instance. This range will apply to the new security groups automatically generated for Data Manager and<br>DOVE. Specify a single IP address, or an IP address range in CIDR notation (for example, 192.168.0.0/16).<br>0.0.0.0/0                                                                                                    | d               |         |
|     |                                   | Key Pair<br>Key Pair that can be used to access the EC2 instances.                                                                                                    |                 |         |
|     |                                   | PPDM                                                                                                    | •               |         |
|     |                                   | PowerProtect Data Manager DNS Configuration (Optional) Enable DNS Configuration If using your own DNS server (Select 'Yes'), specify the IP addresses of the DNS servers below and the static IP address for Data Manager instance in the 'Private IP Address (Optional)' field above. If using AWS DNS (Select 'No'), the feilds can be left empty to have AWS assign a private IP address in your Virtual Private Cloud (VPC) and a corresponding hostname. |                 |         |
|     |                                   | No                                                                                                    | ·               |         |
|     |                                   | DNS Server<br>Specify the IP address(es) of up to three DNS servers, delimited by commas.                                                                                                    |                 |         |
|     |                                   | FQDN<br>Specify the FQDN (Fully Qualified Domain Name) for your Data Manager EC2 Instance.                                                                                                    |                 |         |
|     |                                   |                                                                                                    |                 |         |

**DDVE instance configuration (Optional)** - Select **Yes** to deploy and launch a DDVE instance in the same subnet as Data Manager. Enter the configuration settings that will be applied to the DDVE instance.

| DD Virtual Edition Instance Configuration (Optional)<br>Launch DDVE Instance<br>Launch a DDVE Instance in the same subnet with the Data Manager instance. The selection for IP Range Permitted for Inbound Communication and Key Pair will be applied to<br>the DDVE instance as well.                                                                   |  |
|----------------------------------------------------------------------------------------------------|--|
| Yes 🔻                                                                                                    |  |
| DDVE Model                                                                                                    |  |
| 16TB-Modelm5.xlarge                                                                                                    |  |
| Override default Metadata disks<br>Recommended metadata disk storage is 10% of the total capacity. The default number of metadata disks attached for each model : 16 TB Model - 2 * 1 TiB disks, 32 TB Model -<br>4 * 1 TiB disks, 96 TB Model - 10 * 1 TiB disks, 256 TB Model - 13 * 2 TiB disks. Override the default number of metadata disks below: |  |
| Default 🔻                                                                                                    |  |
| IAM Role for \$3 access<br>The IAM Role that grants \$3 access to the DDVE instance. If it is not already created, you can click this URL: https://console.aws.amazon.com/iam/home#/roles to create the IAM<br>role. Alternatively, you can leave this field blank to create and attach the IAM role later to the DDVE instance.                         |  |
| Security Group ID (Optional)<br>Security group that can be used to access the DOVE EC2 instances. Will automatically generate one for you if this field is empty.                                                                                                    |  |
|                                                                                                    |  |

**Data Manager automatic configuration (Optional)** - Select **Yes** to enable **Automatic Configuration Settings** and to **Accept Product End User License Agreement (EULA)**. Enter the configuration settings that will be automatically applied to the Data Manager and DDVE instances when the stack is deployed.

| Automatic Configuration Settings (Optional)                                                                                                    |  |
|----------------------------------------------------------------------------------------------------|--|
| Enable Automatic Configuration and Access Product End User License Agreement (EULA)                                                                                                    |  |
| Ensure networks, compared to terms and noticiple Product End Osci Eletted agreentent (EUCA)<br>By selection "Vec" was any end terms and conditions outlined in the product End User Lineage Antenenat (EULA) |  |
| by assecting the you agree to term and commercial+Terms in the product one activities and the green and DVE (if Jaunched within the same stack) will be automatically configured with the                    |  |
| properties below after the deployment. By selecting "No", automatic configuration is disabled. The properties below can be left empty. You can configure Data Manager or start                               |  |
| ServerDR recovery from Data Manager installer UI after the deployment.                                                                                                    |  |
| No                                                                                                    |  |
| NO                                                                                                    |  |
|                                                                                                    |  |
| Allow Stack Optimization                                                                                                    |  |
| Selecting "Yes" will allow Data Manager to notify the CloudFormation stack when configuration has either completed or failed. As a prerequisite for this optional optimization,                              |  |
| an S3 endpoint must be setup for the selected VPC and subnet. Refer to the "PowerProtect Data Manager AWS Deployment Guide" for more details.                                                                |  |
| No                                                                                                    |  |
| NO Y                                                                                                    |  |
|                                                                                                    |  |
| Data Manager Common Password                                                                                                    |  |
| Data Manager common password. Hint: Password must contain at least 9 characters, one digit, one special character, one lowercase character, one uppercase character and no                                   |  |
| more than 128 characters.                                                                                                    |  |
|                                                                                                    |  |
|                                                                                                    |  |
|                                                                                                    |  |
| Data Manager Common Password Confirmation                                                                                                    |  |
| Confirmation of Data Manager common password.                                                                                                    |  |
|                                                                                                    |  |
|                                                                                                    |  |
|                                                                                                    |  |
| Data Manager Timezone                                                                                                    |  |
| Select a time zone for Data Manager.                                                                                                    |  |
| UTC - Coordinated Universal Time                                                                                                    |  |
|                                                                                                    |  |
|                                                                                                    |  |
| Data Manager NTP Server (Optional)                                                                                                    |  |
| Data Manager NTP servers, deumited by commas.                                                                                                    |  |
|                                                                                                    |  |
|                                                                                                    |  |
| DDVF Common Password                                                                                                    |  |
| DIVIC common reserved. Only reactify the persuand when DIVIC is Jaurehed within the same stark. Lint-Descured must contain at last 0 characters and disk are contained.                                      |  |
| characters, one lowerse characters one uppersue characters in spaces and no more than 100 characters.                                                                                                    |  |
|                                                                                                    |  |
|                                                                                                    |  |
|                                                                                                    |  |
| DDVE Common Password Confirmation                                                                                                    |  |
| Confirmation of DDVE common password.                                                                                                    |  |
|                                                                                                    |  |
|                                                                                                    |  |
|                                                                                                    |  |
| DDVE S3 Bucket Name                                                                                                    |  |
| The S3 bucket must be created prior to the stack creation and it must be an empty bucket. Only specify the bucket name when DDVE is launched within the same stack.                                          |  |
|                                                                                                    |  |
|                                                                                                    |  |
|                                                                                                    |  |
|                                                                                                    |  |
| Cancel Previous Next                                                                                                    |  |
|                                                                                                    |  |
|                                                                                                    |  |

- 10. From the CloudFormation > Stacks > Create stack > Configure stack options page:
  - a. Either enable or disable Rollback on failure.

Note - Selecting Disabled is recommended.

- If Enabled, stack optimization was enabled, and automatic configuration was enabled but fails, then the deployment of Data Manager will be aborted
- If Disabled and automatic configuration was enabled but fails, then the instances must be manually configured after deployment
- b. Click Next.

| aws | Services 🔻                        | Q Search for services, features, marketplace products, and docs [Alt+S]                                                                                                    |
|-----|-----------------------------------|----------------------------------------------------------------------------------------------------|
| ≡   | CloudFormation > Stacks > Creat   | e stack                                                                                                    |
|     | Step 1<br>Specify template        | Configure stack options                                                                                                    |
|     | Step 2<br>Specify stack details   | Tags<br>You can specify tags (key-value pairs) to apply to resources in your stack. You can add up to 50 unique tags for each stack. Learn more 🗹                                                                                           |
|     | Step 3<br>Configure stack options | Key Value Remove                                                                                                    |
|     | Step 4<br>Review                  | Add tag                                                                                                    |
|     |                                   | Permissions<br>Choose an IAM role to explicitly define how CloudFormation can create, modify, or delete resources in the stack. If you don't choose a role, CloudFormation uses permissions<br>based on your user credentials. Learn more 🖸 |
|     |                                   | IAM role - optional<br>Choose the IAM role for CloudFormation to use for all operations performed on the stack.                                                                                                    |
|     |                                   | IAM role name  Sample-role-name Remove                                                                                                    |
|     |                                   | Advanced options<br>You can set additional options for your stack, like notification options and a stack policy. Learn more 🔀                                                                                                    |
|     |                                   | Stack policy     Defines the resources that you want to protect from unintentional updates during a stack update.                                                                                                    |
|     |                                   | Rollback configuration Specify alarms for CloudFormation to monitor when creating and updating the stack. If the operation breaches an alarm threshold, CloudFormation rolls it back. Learn more                                            |
|     |                                   | Notification options                                                                                                    |
|     |                                   | Stack creation options                                                                                                    |
|     |                                   | Cancel Previous Next                                                                                                    |

11. From the **CloudFormation > Stacks > Create stack > Review Stack Name** pane, review the information provided and Click **Create Stack** to create the Data Manager and DDVE instance.

|                                                                                                    | •                         |                                                                                                    |                                                                                                    |                                                                            | Q Search for services, feature.                                                  | s, marketplace products, ar              |
|----------------------------------------------------------------------------------------------------|---------------------------|----------------------------------------------------------------------------------------------------|----------------------------------------------------------------------------------------------------|----------------------------------------------------------------------------|----------------------------------------------------------------------------------|------------------------------------------|
| Action   Action    Action   Action   Action   Action   Action   Action   Action   Action   Action   Action   Action   Action   Action   Action   Action   Action   Action   Action   Acti                                                                                                    | ion > Stacks > Create sta |                                                                                                    |                                                                                                    |                                                                            |                                                                                  |                                          |
| Add with a with a w           | late                      | Review PPDM                                                                                                    |                                                                                                    |                                                                            |                                                                                  |                                          |
| Transmission   Pippice   Inspice   Inspice <                                                                                                    | details                   | itep 1: Specify template                                                                                                    |                                                                                                    |                                                                            |                                                                                  | Edit                                     |
| Transmission of the second second    |                           | Template                                                                                                    |                                                                                                    |                                                                            |                                                                                  |                                          |
| Result of the second second secon           | ck options                | Template URL                                                                                                    | automal A                                                                                          | m/7410-4440                                                                | a bizza                                                                          |                                          |
| Step 2. Specify stack details         Promoters (25)         Consequences         Value         Notestak         Notestak<                                                                                                    |                           | http://wwwp-fulfilment-c1-emplates-prod.st-<br>fchefwar848d/c17abd39d074aa787d9d8444<br>Stack description<br>AWS Cloudformation for PowerProtect Data Mann<br>AWS Cloudformation for PowerProtect Data Mann<br>attached with Head Data Data(SL-MARNING * Th<br>used if you create a stack from this template.<br>Estimate cost C | external-1.amazonaws.co<br>82d9b.template<br>ager and DD Virtual Editi<br>is template creates Ama: | m/54184f38-a15f-4c2<br>on: This template create<br>con EC2 instances and E | 1-b351-<br>es one Data Manager instance and<br>BS Volumes. You will be billed fo | f one DDVE instance<br>the AWS resources |
| Parameters (25)         •                                                                                                    |                           | itep 2: Specify stack details                                                                                                    |                                                                                                    |                                                                            |                                                                                  | Edit                                     |
| Values         Kay total       No         Acapital       No         Acapital       No         Configure/VEXENDSCOVES       No         Configure/VEXENDSCOVES       No                                                                                                    |                           | Parameters (25)                                                                                                    |                                                                                                    |                                                                            |                                                                                  |                                          |
| Image: Second Second                               |                           | Q. Search parameters                                                                                                    |                                                                                                    |                                                                            |                                                                                  | 0                                        |
| kg     Value       Respective     No       Configur/970/06/05/Servers     No       DOVCCommon/Passend     -       DOVCCommon/Passend     -       POMCommon/Passend     -       POMCommon/Passend     -       POMCommon/PassendConfin     -       POMCommon/PassendConfin     -       POMCommon/PassendConfin     -       POMCommon/PassendConfin     -       POMCommon/PassendConfin     -       POMCommon/PassendConfin     -       POMCommon/PassendConfin     -       POMCommon/PassendConfin     -       POMCommon/PassendConfin     -       POMCommon/PassendConfin     -       POMCommon/PassendConfin     -       PO                                                                                                    |                           |                                                                                                    |                                                                                                    |                                                                            |                                                                                  |                                          |
| Kospitulia     No       Kospitulia     No       Colucutormoni/Suscend                                                                                                    |                           | Key                                                                                                    | •                                                                                                  | Value                                                                      |                                                                                  | ⊽                                        |
| Alionisha Organization     No       Cardigue artitutivity Services     No       OVCCOmmonity Services     -       DOVCCOmmonity Services     -       DOVCCOmmonity Services     -       DOVCCOMMONITY Services     -       DOVCCOMMONITY Services     -       DOVCCOMMONITY Services     -       DOVCCOMMONITY Services     -       DOVCCOMMONITY Services     -       DOVCCOMMONITY Services     -       DOVCCOMMONITY Services     -       DOVCCOMMONITY Services     -       DOVCCOMMONITY Services     -       DOVCCOMMONITY Services     -       POVEMonandPassordConfirm     -       POVEMonandPassordConfirm     -       POVEMonandPassordConfirm     -       POVEMonandPassordConfirm     -       POVEMonandPassordConfirm     -       POVEMonandPassordConfirm     -       POVEMonandPassordConfirm     -       POVEMonandPassordConfirm     -       POVEMonandPassordConfirm     -       POVEMonandPassordConfirm     -       POVEMonandPassordConfirm     -       POVEMonandPassordConfirm     -       POVEMonandPassordConfirm     -       POVEMonandPassordConfirm     -       POVEMonandPasordConfirm     -       POVEMonandP                                                                                                    |                           | AcceptEula                                                                                                    |                                                                                                    | No                                                                         |                                                                                  |                                          |
| ConfigurePTODENDSGeners     No       DVCCCommonitsassicit     -       DVCCCOMMONITSASSICIT     -       DVCCCOMMONITSASSICIT     -                                                                                                    |                           | AllowStackOptimization                                                                                                    |                                                                                                    | No                                                                         |                                                                                  |                                          |
| DPUCCommonitaneousConfirm       -         DPUCSSBucket       -         DPUCSSBucket       -         DPUCSSBucket       -         DPUCSSBucket       -         DPUCSSBucket       -         DPUCSSBucket       -         DPUCSSBucket       -         DPUCSSBucket       -         DPUCSSBucket       -         PDUCSSBUCKET       PDUC         PDUCSSBUCKET       -         PDUCSSBUCKET       -         PDUCSSBUCKET </td <td></td> <td>ConfigurePPDMDNSServers</td> <td></td> <td>No</td> <td></td> <td></td>                                                                                                    |                           | ConfigurePPDMDNSServers                                                                                                    |                                                                                                    | No                                                                         |                                                                                  |                                          |
| DDVECommonPlausevoldonfim:       -         DDVESseurityGreep       -         DDVESseurityGreep       -         DdvetAddel       Default         DdvetAddel       Default         PDMMDDVEInstance       VetS         PDMMDDVEInstanderDoffm       -         PDMMDDVEInstanderDoffm       -         PDMMDDVEInstanderDoffm       -         PDMMDVEInstanderDoff       ubuer-State235         PDMMDVEInstanderDoffm       vetAddfee         PDMMDVEInstanderDoffm       vetAddfee         Image       Vetanter         Image       Vetanter                                                                                                    |                           | DDVECommonPassword                                                                                                    |                                                                                                    | 12                                                                         |                                                                                  |                                          |
| DPUSSbucket       -         DPUSSbucket       -         DPUSSbucket       -         DPUSsbucket       -         DPUSsbucket       - <t< td=""><td></td><td>DDVECommonPasswordConfirm</td><td></td><td></td><td></td><td></td></t<>                                                                                                    |                           | DDVECommonPasswordConfirm                                                                                                    |                                                                                                    |                                                                            |                                                                                  |                                          |
| DVCSscriftgGroup       -         DvcSscriftgGroup       -         DvcSscriftgGroup       -         DvcSscriftgGroup       -         DvcSscriftgGroup       -         DvcSscriftgGroup       -         DvcSscriftgGroup       -         PVDMCommonPassavedConfinm       -         PVDMCommonPassavedConfinm       - <td< td=""><td></td><td>DDVES3Bucket</td><td></td><td>2</td><td></td><td></td></td<>                                                                                                    |                           | DDVES3Bucket                                                                                                    |                                                                                                    | 2                                                                          |                                                                                  |                                          |
| Detechdedadiablishtumber                                                                                                    |                           | DDVESecurityGroup                                                                                                    |                                                                                                    | s.                                                                         |                                                                                  |                                          |
| Develocitability     Default       Develocitability     Distance       Non-Distance     Non-Distance       PPDMF     Distance       PPDMF     Distance       Distance     Distance                                                                                                    |                           | DdvelAMRole                                                                                                    |                                                                                                    | (H                                                                         |                                                                                  |                                          |
| Indextedic       1918-Model - m5.starge         Indoand IPPange       0.0.0/0         KeyPairName       PPDM         LandhODVEInstance       Yes         IPDMCommonPasseod       -         IPDMCommonPasseod       -         IPDMCommonPasseodConfilm       -         IPDMCommonPasseodConfilm       -         IPDMCommonPasseodConfilm       -         IPDMMDNSServers       -         IPDMMMRole       -         IPDMMMRole       -         IPDMMORE       -         IPDMMORE       -         IPDMORE       -         IPDMORE       -         IPDMORE       -         IPDMORE       - <td></td> <td>DdveMetadataDiskNumber</td> <td></td> <td>Default</td> <td></td> <td></td>                                                                                                    |                           | DdveMetadataDiskNumber                                                                                                    |                                                                                                    | Default                                                                    |                                                                                  |                                          |
| Inboard PPlange     0.0.0/0       KeyPairKaine     PPDM       LaundbDVEInstance     Vel       PPDMCommonPassword     -       PPDMCommonPasswordConfini     -       PPDMPMSServers     -       PPDMPMSServers     -       PPDMPMSServers     -       PPDMPMSServers     -       PPDMPMSServers     -       PPDMPMSServers     -       PPDMPMPMEmaberAublep     -       PPDMPMSServers     -       PPDMPMPMTPServers     -       PPDMPMSSecurityGroup     -       PPDMSSecurityGroup     -       PPDMPMSecurityGroup     -       PPDMPMSecurityGroup     -       PPDMPMSecurityGroup     -       PPDMPMSecurityGroup     -       PPDMPMSecurityGroup     -       PPDMPMSecurityGroup     -       PPDMPMSecurityGroup     -       PPDMPMSecurityGroup     -       PPDMPMSecurityGroup     -       PPDMPMSecurityGroup     -       PPDMSecurityGroup     -       PPDMSecurityGroup     -       PPDMSecurityGroup     -       PPDMSecurityGroup     -       Promesone     -       Quester     -       Program     -       Program     - <td></td> <td>DdveModel</td> <td></td> <td>16TB-Modelm5.xlar</td> <td>ge</td> <td></td>                                                                                                    |                           | DdveModel                                                                                                    |                                                                                                    | 16TB-Modelm5.xlar                                                          | ge                                                                               |                                          |
| KyPairKane     PRDM       LaundbDVEInstance     ver       PRDMCommonPassword     -       PRDMCommonPasswordConfirm     -       PRDMDNSServers     -       PRDMEmabelPublicip     No       PRDMEmabelPublicip     -       PRDMEmabelPublicip     -       PRDMEmatelPublicip     -       PRDMEmatelPublicip     -       PRDMEmatelPublicip     -       PRDMEmatelPublicip     -       PRDMEmatelPublicip     -       PRDMEmatelPublicip     -       PRDMEmatelPublicip     -       PRDMEmatelPublicip     -       PRDMEmatelPublicip     -       Image     -                                                                                                    |                           | InboundIPRange                                                                                                    |                                                                                                    | 0.0.0.0/0                                                                  |                                                                                  |                                          |
| LandtidD/Einstance       YE         PPDMCommonPassword       -         PPDMCommonPasswordConfirm       -         PPDMDISServers       -         PPDMEnablePublicip       No         PPDMEnablePublicip       No         PPDMEnablePublicip       -         PPDMEnablePublicip       -         Immeranon       - <tr< td=""><td></td><td>KeyPairName</td><td></td><td>PPDM</td><td></td><td></td></tr<>                                                                                                    |                           | KeyPairName                                                                                                    |                                                                                                    | PPDM                                                                       |                                                                                  |                                          |
| PPDMCommonPassword -   PPDMCommonPasswordConfirm -   PPDMEnablePublicip No   PPDMEnablePublicip No                                                                                                    |                           | LaunchDDVEInstance                                                                                                    |                                                                                                    | Yes                                                                        |                                                                                  |                                          |
| PPDHCommonPassandConfim  PPDHCommonPassandConfim  PPDHDisserves  PPDHEnablePublicp No  PPDHTupd PPDHTupd PPDHTupd PPDHNthPiserves  PPDPHNthPiserves  PPDPHNthPiserves  PPDPHNthPiserves  PPDPHNthPiserves  PPDPHNthPiserves  PPDHNthPiserves  PPDHTupeZone  PPDHNthPiserves  PPDHTupeZone  PPDHTupeZone  |                           | PPDMCommonPassword                                                                                                    |                                                                                                    | 12                                                                         |                                                                                  |                                          |
| PPOHONSServers       -         PPOMOTingal       -         PPOMOTingal       ubnet-5356236         PPOMOTingal       upc-86378x0 <b>Step 3: Configure stack options</b> Tags (0)                                                                                                    |                           | PPDMCommonPasswordConfirm                                                                                                    |                                                                                                    |                                                                            |                                                                                  |                                          |
| PPOHT radi       No         PPOHT radi       -         PPOHT radi       -         PPOHT radie       -         PPOHT radie       -         Seconfigure stack options       -         Image radie       -         Image radie       -         Image radie       -         Image radie       -         Image radie       -         Image radie       -         Image radie       - <t< td=""><td></td><td>PPDMDNSServers</td><td></td><td></td><td></td><td></td></t<>                                                                                                    |                           | PPDMDNSServers                                                                                                    |                                                                                                    |                                                                            |                                                                                  |                                          |
| PPDMAMMole PPDMAMMole PPDMAMMole PPDMAMMole PPDMAMMole PPDMAMMole PPDMAMMole PPDMAMMole PPDMAMmole PPDMAMmole |                           | PPDMEnablePublicIn                                                                                                    |                                                                                                    | No                                                                         |                                                                                  |                                          |
| PPDNNTPServers   PPDNNTPServers   PPDNNTPServers   PPDNTPServers   PPDNScurityGroup   PPDNScurityGroup   PPDNTpc   PPDNTpc   PPDNTpc   PPDNTpc   PPDNTpc   PPDNTpc   PPDNTpc   PPDNTpc   PPDNTpc   PPDNTpc   PPDNTpc   PPDNTpc   Tags (0)   C Search tags   Key   Value   No tags   There are no tags defined for this stack.                                                                                                    |                           | PPDMFodo                                                                                                    |                                                                                                    |                                                                            |                                                                                  |                                          |
| PDDNTPServers  PDDNTPservers  PDDNTPservers  PDDNTpservers  PDDNTpservers PDDNTpservers PDDNTpservers  PDDNTpservers PDDNTpservers PDDNT |                           | PPDMIAMRole                                                                                                    |                                                                                                    |                                                                            |                                                                                  |                                          |
|                                                                                                    |                           | PPDMNTPServers                                                                                                    |                                                                                                    |                                                                            |                                                                                  |                                          |
| Proof intergraphic of the stack options                                                                                                    |                           | PPDMW inservers                                                                                                    |                                                                                                    |                                                                            |                                                                                  |                                          |
|                                                                                                    |                           | PPDMSecurityGroup                                                                                                    |                                                                                                    |                                                                            |                                                                                  |                                          |
| reversubments     aubent-31586236       PPDMTimeZone     U5/Central - Central Standard Time       PPDMTimeZone     upc-86c3f8x0   Step 3: Configure stack options       Tags (0)     Configure stack options         Rey     Value         No tags   There are no tags defined for this stack       Permissions                                                                                                    |                           | Promotecurity Group                                                                                                    |                                                                                                    | -                                                                          |                                                                                  |                                          |
| Protein imezone US/central - Central Standard Time PPDMVpcid vpc-d6c/f8x0  Step 3: Configure stack options  Tags (0)  C Search tags  Key Value  No tags There are no tags defined for this stack  Permissions There is no IAM role associated with this stack                                                                                                    |                           | PPD/mounetia                                                                                                    |                                                                                                    | subnet-55b5e236                                                            | ter de al Time                                                                   |                                          |
| Interview of the stack options         Tags (0)       Q. Search tags       Key     Value       No tags       There are no tags defined for this stack.         Permissions       No permissions                                                                                                    |                           | PPDM (IMEZONE                                                                                                    |                                                                                                    | us/central - Central S                                                     | tandard Time                                                                     |                                          |
| Step 3: Configure stack options          Tags (0)         Q. Search tags:         Key       Value         No tags         There are no tags defined for this stack:                                                                                                    |                           | PPUMVpcId                                                                                                    |                                                                                                    | vpc-86c318e0                                                               |                                                                                  |                                          |
| Tags (0)         Q. Search tags         Key       Value         No tags         There are no tags defined for this stack.         Permissions         No permissions         There in no UMY role associated with this stack.                                                                                                    |                           | itep 3: Configure stack options                                                                                                    |                                                                                                    |                                                                            |                                                                                  | Edit                                     |
|                                                                                                    |                           | <b>Tags</b> (0)                                                                                                    |                                                                                                    |                                                                            |                                                                                  |                                          |
| Key     Value       No tags       There are no tags defined for this stack:         Permissions       No permissions   There is no UMY role associated with this stack:                                                                                                    |                           | Q Search tags                                                                                                    |                                                                                                    |                                                                            |                                                                                  |                                          |
| Key     Value       No tags     No tags       There are no tags defined for this stack     Image: Comparison of the stack of the stack of                                                                                         |                           |                                                                                                    |                                                                                                    |                                                                            |                                                                                  |                                          |
| No tags There are no tags defined for this stack                                                                                                    |                           | Key                                                                                                    | •                                                                                                  | Value                                                                      |                                                                                  | $\nabla$                                 |
| Permissions No permissions There is no UAP role associated with this stack                                                                                                    |                           |                                                                                                    | No<br>There are no tags                                                                            | defined for this stack                                                     |                                                                                  |                                          |
| No permissions<br>There is no IAM role associated with this stack                                                                                                    |                           | Permissions                                                                                                    |                                                                                                    |                                                                            |                                                                                  |                                          |
|                                                                                                    |                           |                                                                                                    | No pe<br>There is no IAM role a                                                                    | rmissions<br>associated with this stac                                     | k                                                                                |                                          |
| Stack policy                                                                                                    |                           | Stack policy                                                                                                    |                                                                                                    |                                                                            |                                                                                  |                                          |
| No stack policy<br>There is no stack policy defined                                                                                                    |                           |                                                                                                    | No sta<br>There is no sta                                                                          | rck policy                                                                 |                                                                                  |                                          |

| Rollback configuration         Mexintering time         -         CloudWatch alarm ARM         -         Notification options         Notification options         Stack creation options         Rollback on falure         Enabled         Timeout         -         Timeout         -         Timeout         -         Timeout         -         Timeout         -         Timeout         -         Timeout         -         Timeout         -         Timeout         -         Timeout         -         Timeout         -         -         Timeout         -         Timeout         -         Timeout         -         -         Timeout         -         -         Timeout         -         -         Timeout         -         -         Timeout                        |
|----------------------------------------------------------------------------------------------------|
| Monitoring time         CloudWatch alarm ARN         -         CloudWatch alarm ARN         -         Rollback on falure         Enabled         Timeout         -         Timeout         -                                                    |
| CloudWatch alarm ARM         -         Notification options         No notification options         There are no notification options defined         Stack creation options         Rollback on falure         Enabled         Timeout         -         Temeout         -         Timeout         -         Temeout         -         Temeout         -         Temeout         -         Temeout         -         Temeout         -         Temeout         -         Temeout         -         Temeout         -         Temeout         -         Temeout         -         Temeout         -         Temeout         -         Tempo         Tempo         Tempo         Tempo         Tempo         Tempo         Tempo         Tempo         Tempo         Tempo         Tempo |
| Notification options         No notification options         There are no notification options defined         Stack creation options         Roliback on failure         Enabled         Timeout         -         Termination protection         Diabled                                                                                                    |
| Notification options         No notification options         There are no notification options defined         Stack creation options         Rollback on falure         Enabled         Timeout         -         Termination protection         Termination protection                                                                                                    |
| Stack creation options         Rollback on failure         Enabled         Timeout         -         Temotot         Diabled                                                                                                    |
| Stack creation options         Bolback on failure         Enabled         Timeout         -         Termination protection         Diabled                                                                                                    |
| Stack creation options         Rollback on failure         Enabled         Timeout         -         Termination protection         Disabled                                                                                                    |
| Rollback on failure<br>Enabled<br>Timeout<br>-<br>Termination protection<br>Disabled                                                                                                    |
| Rolback on fallure Enabled Timeout - Termination protection Disabled                                                                                                    |
| Timeout - Termination protection Disabled                                                                                                    |
| -<br>Termination protection<br>Disabled                                                                                                    |
| Termination protection Disabled                                                                                                    |
|                                                                                                    |
|                                                                                                    |
| Quick-create link                                                                                                    |
| Capabilities                                                                                                    |
| The following resource(s) require capabilities: [AWS::CloudFormation::Stack]                                                                                                    |
| This template contains identity and Access Management (IAM) resources. Check that you want to create each of these resources and that they have<br>the minimum required permissions. In addition, they have custom names. Check that the custom names are unique within your AWS<br>account. Learn more [2]                                                                                                    |
| For this template, MSS CloudFormation might require an unrecognized capability: CAPABILITY_AUTO_EXPAND. Check the capabilities of these resources. Learn more 🖸                                                                                                    |
| I acknowledge that AWS Cloud Formation might create IAM resources with custom names.                                                                                                    |
| I acknowledge that AWS CloudFormation might require the following capability:     CAPABILITY_AUTO_EXPAND                                                                                                    |
| Cancel Previous Create change set                                                                                                    |

12. Monitor the stack creation in progress and wait until **CREATE\_COMPLETE** is displayed.

| a | MS Services ▼                  |                                       | Q Search for services, features, marketplace products, and docs | (Alt+S)            |                             | 🔻 N.Virginia 🔻                       |
|---|--------------------------------|---------------------------------------|-----------------------------------------------------------------|--------------------|-----------------------------|--------------------------------------|
| = | Cloudformation > Stacks > PPDM |                                       |                                                                 |                    |                             |                                      |
|   | 🗉 Stacks (1) 🛛 📿               | PPDM                                  |                                                                 |                    |                             | Delete Update Stack actions v Create |
|   | Q. Filter by stock name        | Stack info Events Resources Outputs   | Parameters Template Change sets                                 |                    |                             |                                      |
|   | Active View nested             | · · · · · · · · · · · · · · · · · · · |                                                                 |                    |                             |                                      |
|   | < 1 >                          | Events (20)                           |                                                                 |                    |                             |                                      |
|   | PPDM O                         | O. South events                       |                                                                 |                    |                             |                                      |
|   | CREATE_IN_PROGRESS             |                                       |                                                                 |                    |                             |                                      |
|   |                                | Timestamp                             | v Logical ID                                                    | Status             | Status reason               |                                      |
|   |                                | 2021-05-26 17:20:52 UTC+0550          | PPDMEc2Instance                                                 | CREATE_IN_PROGRESS | Resource creation Initiated |                                      |
|   |                                | 2021-05-26 17:20:30 UTC+0530          | PPDMEc2Instance                                                 | CREATE_IN_PROGRESS |                             |                                      |
|   |                                | 2021-05-26 17:20:26 UTC+0530          | PPDMSecurityGroupNew                                            | ⊘ CREATE_COMPLETE  | · ·                         |                                      |
|   |                                | 2021-05-26 17:20:23 UTC+0550          | DDVEStackWRhParams                                              | CREATE_IN_PROGRESS | Resource creation Initiated |                                      |
|   |                                | 2021-05-26 17:20:22 UTC+0530          | DDVEStackWRhParams                                              | CREATE_IN_PROGRESS |                             |                                      |
|   |                                | 2021-05-26 17:20:18 UTC+0530          | DDVESecurityGroupNew                                            | ⊘ CREATE_COMPLETE  | +                           |                                      |
|   |                                | 2021-05-26 17:20:16 UTC+05:50         | DDVESecurityGroupNew                                            | CREATE_IN_PROGRESS | Resource creation Initiated |                                      |
|   |                                | 2021-05-26 17:20:16 UTC+0530          | PPDMSecurityGroupNew                                            | CREATE_IN_PROGRESS | Resource creation Initiated |                                      |
|   |                                | 2021-05-26 17:20:12 UTC+0530          | DDVESecurityGroupNew                                            | CREATE_IN_PROGRESS |                             |                                      |
|   |                                | 2021-05-26 17:20:11 UTC+0530          | PPDMSecurityGroupNew                                            | CREATE_IN_PROGRESS | ÷                           |                                      |
|   |                                | 2021-05-26 17:20:10 UTC+0530          | PPDMConfigurationHandle                                         | CREATE_COMPLETE    |                             |                                      |
|   |                                | 2021-05-26 17:20:10 UTC+0530          | DDVEConfigurationHandle                                         | ⊘ CREATE_COMPLETE  |                             |                                      |
|   |                                | 2021-05-26 17:20:10 UTC+05:50         | PPDMConfigurationHandle                                         | CREATE_IN_PROGRESS | Resource creation Initiated |                                      |
|   |                                | 2021-05-26 17:20:10 UTC+0530          | DDVEConfigurationHandle                                         | CREATE_IN_PROGRESS | Resource creation initiated |                                      |
|   |                                | 2021-05-26 17:20:10 UTC+0530          | DDVEIntegrationHandle                                           | ⊘ CREATE_COMPLETE  |                             |                                      |
|   |                                | 2021-05-26 17:20:10 UTC+0530          | DDVEIntegrationHandle                                           | CREATE_IN_PROGRESS | Resource creation Initiated |                                      |
|   |                                | 2021-05-26 17:20:10 UTC+0530          | DDVEConfigurationHandle                                         | CREATE_IN_PROGRESS |                             |                                      |
|   |                                | 2021-05-26 17:20:10 UTC+0530          | PPDMConfigurationHandle                                         | CREATE_IN_PROGRESS |                             |                                      |
|   |                                | 2021-05-26 17:20:10 UTC+0530          | DDVEIntegrationHandle                                           | CREATE_IN_PROGRESS | -                           |                                      |
|   |                                | 2021-05-26 17:20:01 UTC+0530          | PPDM                                                            | CREATE_IN_PROGRESS | User Initiated              |                                      |
|   |                                |                                       |                                                                 |                    |                             |                                      |
|   |                                |                                       |                                                                 |                    |                             |                                      |

13. The Data Manager and DDVE instance has been successfully created using the Cloud Formation template.

| aw   | § Services ♥                      | Q. Searce                                      | ch for services, features, marketplace products, and docs [Alt+S] | ]                  |                             | I. Virginia 🔻                          |
|------|-----------------------------------|------------------------------------------------|-------------------------------------------------------------------|--------------------|-----------------------------|----------------------------------------|
| =    | CloudFormation > Stacks > PPDM    |                                                |                                                                   |                    |                             |                                        |
|      | 🖻 Stacks (1) 🛛 📿                  | PPDM                                           |                                                                   |                    |                             | Delete Update Stack actions 🔻 Create s |
|      | Q. Filter by stock name           | Stack info Events Resources Outputs Parameters | Template Change sets                                              |                    |                             |                                        |
|      | Active View nested                |                                                |                                                                   |                    |                             |                                        |
| L CT |                                   | Events (23)                                    |                                                                   |                    |                             |                                        |
|      | PPDM 2021-05-26 17:20:01 UTC+0530 | Q. Search events                               |                                                                   |                    |                             |                                        |
|      | @ CREATE_COMPLETE                 |                                                |                                                                   |                    |                             |                                        |
|      |                                   | Timestamp v                                    | Logical ID                                                        | Status             | Status reason               |                                        |
|      |                                   | 2021-05-26 17:22:00 UTC+0530                   | PPDM                                                              | ⊘ CREATE_COMPLETE  |                             |                                        |
|      |                                   | 2021-05-26 17:21:58 UTC+0530                   | DDVEStackWithParams                                               | CREATE_COMPLETE    |                             |                                        |
|      |                                   | 2021-05-26 17:20:48 UTC+0530                   | PPDMEc2Instance                                                   | ⊘ CREATE_COMPLETE  | •                           |                                        |
|      |                                   | 2021-05-26 17:20:32 UTC+0530                   | PPDMEc2Instance                                                   | CREATE_IN_PROCRESS | Resource creation initiated |                                        |
|      |                                   | 2021-05-26 17:20:30 UTC+0530                   | PPDMEc2Instance                                                   | CREATE_IN_PROGRESS |                             |                                        |
|      |                                   | 2021-05-26 17:20:26 UTC+0530                   | PPDMSecurityGroupNew                                              | ⊘ CREATE_COMPLETE  |                             |                                        |
|      |                                   | 2021-05-26 17:20:23 UTC+0530                   | DDVEStackWithParams                                               | CREATE_IN_PROGRESS | Resource creation initiated |                                        |
|      |                                   | 2021-05-26 17:20:22 UTC+0530                   | DDVEStackWithParams                                               | CREATE_IN_PROGRESS | •                           |                                        |
|      |                                   | 2021-05-26 17:20:18 UTC+0530                   | DDVESecurityGroupNew                                              | CREATE_COMPLETE    |                             |                                        |
|      |                                   | 2021-05-26 17:20:16 UTC+0530                   | DDVESecurityGroupNew                                              | CREATE_IN_PROGRESS | Resource creation initiated |                                        |
|      |                                   | 2021-05-26 17:20:16 UTC+0530                   | PPDMSecurityGroupNew                                              | CREATE_IN_PROGRESS | Resource creation initiated |                                        |
|      |                                   | 2021-05-26 17:20:12 UTC+0530                   | DDVESecurityGroupNew                                              | CREATE_IN_PROGRESS |                             |                                        |
|      |                                   | 2021-05-26 17:20:11 UTC+0530                   | PPDMSecurityGroupNew                                              | CREATE_IN_PROGRESS |                             |                                        |
|      |                                   | 2021-05-26 17:20:10 UTC+0530                   | PPDMConfigurationHandle                                           | CREATE_COMPLETE    |                             |                                        |
|      |                                   | 2021-05-26 17:20:10 UTC+0530                   | DDVEConfigurationHandle                                           | CREATE_COMPLETE    |                             |                                        |
|      |                                   | 2021-05-26 17:20:10 UTC+0530                   | PPDMConfigurationHandle                                           | CREATE_IN_PROGRESS | Resource creation initiated |                                        |
|      |                                   | 2021-05-26 17:20:10 UTC+0530                   | DDVEConfigurationHandle                                           | CREATE_IN_PROGRESS | Resource creation initiated |                                        |
|      |                                   | 2021-05-26 17:20:10 UTC+0530                   | DDVEIntegrationHandle                                             | CREATE_COMPLETE    | +                           |                                        |
|      |                                   | 2021-05-26 17:20:10 UTC+0530                   | DDVEIntegrationHandle                                             | CREATE_IN_PROGRESS | Resource creation initiated |                                        |
|      |                                   | 2021+05+26 17:20:10 UTC+0530                   | DDVEConfigurationHandle                                           | CREATE_IN_PROGRESS |                             |                                        |
|      |                                   | 2021-05-26 17:20:10 UTC+0530                   | PPDMConfigurationHandle                                           | CREATE_IN_PROGRESS |                             |                                        |
|      |                                   | 2021-05-26 17:20:10 UTC+0530                   | DDVEIntegrationHandle                                             | CREATE_IN_PROGRESS | +                           |                                        |
|      |                                   | 2021-05-26 17:20:01 UTC+0530                   | PPDM                                                              | CREATE_IN_PROGRESS | User Initiated              |                                        |

14. From the EC2 Instance Management Console, wait until the Data Manager and DDVE instance are initialized and running.

| aws Services 🔻                |                                        | Q Search for services, features, marketple | ce products, and docs | [Alt+S]                          |              |                       | ⊠ 4                   | -              | 🔹 N. Virginia 🕈 | Support 🔻 |
|-------------------------------|----------------------------------------|--------------------------------------------|-----------------------|----------------------------------|--------------|-----------------------|-----------------------|----------------|-----------------|-----------|
| New EC2                       | Instances (2) Info                     |                                            |                       |                                  |              | C                     | Connect Instance stat | te 🔻 Actions 🖲 | Launch inst     | inces 🔻   |
| Tell us what you think        | Q Filter instances                     |                                            |                       |                                  |              |                       |                       |                | <               | 1 > ©     |
| EC2 Dashboard New             | Instance state: running X Clear filter | s                                          |                       |                                  |              |                       |                       |                |                 |           |
| Events                        | Name 🔻 I                               | Instance ID Instance state v               | Instance type v       | Status check                     | Alarm status | Availability Zone 🛛 🗢 | Public IPv4 DNS 🛛 🗸   | Public IPv4 v  | Elastic IP 🛛 🗸  | IPv6 IPs  |
| Limits                        | PPDM-DDVE                              | i-Obad6969a92dda64a ⊘ Running @Q           | m5.xlarge             | <ul> <li>Initializing</li> </ul> | No alarms 🕂  | us-east-1c            | ec2-3-231-222-199.co  | 3.231.222.199  | -               | -         |
| Linits                        | PPDM-PPDM                              | -0417aa56c088b999b ⊘ Running @Q            | m5.2xlarge            | <ul> <li>Initializing</li> </ul> | No alarms 🕂  | us-east-1c            | -                     | -              | -               | -         |
| <ul> <li>Instances</li> </ul> | 1                                      |                                            |                       |                                  |              |                       |                       |                |                 |           |
| Instances New                 |                                        |                                            |                       |                                  |              |                       |                       |                |                 |           |
| Instance Types                |                                        |                                            |                       |                                  |              |                       |                       |                |                 |           |

15. Data Manager and DDVE instance state are running and ready for configuration.

| aws Services ▼                |     |                           | Q Search for        | services, features, marketplace | products, and docs | [Alt+S]             |              |                                                                                                    | <b>D</b> 4         |                 | 🔹 N. Virginia 🔻 |
|-------------------------------|-----|---------------------------|---------------------|---------------------------------|--------------------|---------------------|--------------|----------------------------------------------------------------------------------------------------|--------------------|-----------------|-----------------|
| New EC2<br>Experience         | ×   | Instances (2) Info        |                     |                                 |                    |                     |              | C Co                                                                                                    | nnect Instance sta | e 🔻 🛛 Actions 🔻 | Launch instance |
| Tell us what you think        | - 1 | Q Filter instances        |                     |                                 |                    |                     |              |                                                                                                    |                    |                 | < 1             |
| EC2 Dashboard New             | - 1 | Instance state: running X | Clear filters       |                                 |                    |                     |              |                                                                                                    |                    |                 |                 |
| Events                        | - 1 |                           | and the test of the |                                 |                    | Chattan also also   |              | And the Market and the Party of the Party of |                    | Public ID 4     | riada in an i   |
| Tags                          | - 1 | Name                      |                     | Instance state $\forall$        | Instance type 🛛 🗸  | Status check        | Alarm status | Availability Zone V Pl                                                                                                    | ILIICIPV4 DNS 🗸    | PUDUC IPV4 V    | Elastic IP 🛛 🗸  |
| Limite                        | - 1 | PPDM-DDVE                 | i-0bad6969a92dda64a | ⊘ Running ⊕ Q                   | m5.xlarge          | 2/2 checks passed   | No alarms 🕂  | us-east-1c ec                                                                                                    | 2 3-231-222-199.co | 3.231.222.199   | -               |
| Linits                        | - 1 | PPDM-PPDM                 | i-0417aa56c088b999b | ⊘ Running @Q                    | m5.2xlarge         | ⊘ 2/2 checks passed | No alarms 🕂  | us-east-1c –                                                                                                    |                    | -               | -               |
| <ul> <li>Instances</li> </ul> | - 1 | •                         |                     |                                 |                    |                     |              |                                                                                                    |                    |                 |                 |
| Instances New                 | - 1 |                           |                     |                                 |                    |                     |              |                                                                                                    | 1                  |                 |                 |
| Instance Types                |     |                           |                     |                                 |                    |                     |              |                                                                                                    |                    |                 |                 |

<u>Note</u>: The Data Manager virtual appliance and DDVE instance deployment takes few minutes to start and initialize.

#### Data Manager instance is ready for configuration

| aws Services 🔻                                  | Q. Search for services, features, m                                  | arketplace products, and docs [Alt+S]                                    | N. Virginia 🔻 Support          |
|-------------------------------------------------|----------------------------------------------------------------------|--------------------------------------------------------------------------|--------------------------------|
| New EC2<br>Experience<br>Tell us what you think | EC2 > Instances > I-0417aa56c088b999b                                |                                                                          |                                |
| EC2 Dashboard                                   | Instance summary for i-0417aa56c088b999b (PPDM-PPDM) info            |                                                                          | C Connect Instance state V     |
| Events                                          | updated tess than a minute ago                                       |                                                                          |                                |
| Tags                                            | Instance ID                                                          | Public IPv4 address                                                      | Private IPv4 addresses         |
| Limits                                          | i-0417aa56c088b999b (PPDM-PPDM)                                      | -                                                                        | D 172.31.8.102                 |
| ▼ Instances                                     |                                                                      |                                                                          |                                |
| Instances New                                   | Instance state                                                       | Public IPv4 DNS                                                          | Private IPv4 DNS               |
| Instance Types                                  | <b>U</b> rolling                                                     |                                                                          | p ip-172-51-8-102.ec2.internal |
| Launch Templates                                | Instance type                                                        | Elastic IP adu                                                           | VPC ID                         |
| Spot Requests                                   | m5.2xlarge                                                           |                                                                          | 🗇 vpc-86c3f8e0 🔀               |
| Savings Plans                                   | AMS Compute Optimizer finding                                        | IAM Dole                                                                 | Subpat ID                      |
| Reserved Instances                              | Opt-in to AWS Compute Optimizer for recommendations.   Learn more    | -                                                                        | G subnet-53b5e236 12           |
| Dedicated Hosts                                 |                                                                      |                                                                          | P source success P             |
| Scheduled Instances                             |                                                                      |                                                                          |                                |
| Capacity Reservations                           | Details Security Networking Storage Status checks Monit              | oring Usage instructions Tags                                            |                                |
| ▼ Images                                        |                                                                      |                                                                          |                                |
| AMIs                                            | ▼ Instance details Info                                              |                                                                          |                                |
| Elastic Block Store                             | Platform                                                             | AMI ID                                                                   | Monitoring                     |
| Volumes                                         | Linux/UNIX (Inferred)                                                | ami-06414dca92ecbc02a                                                    | disabled                       |
| Snapshots                                       | Platform details                                                     | AMI name                                                                 | Termination protection         |
| Lifecycle Manager                               | 🗇 Linux/UNIX                                                         | ppdm-ami-19.8.0-5-12-2021-04-21T22-59-04Z-2ce64396-75ab-4f1f-81d1-       | Disabled                       |
| Network & Security                              |                                                                      | 51655d08fe2a                                                             |                                |
| Security Groups New                             | Launch time                                                          | AMI location                                                             | Lifecycle                      |
| Elastic IPs New                                 | Wed May 26 2021 17:20:32 GMT+0530 (India Standard Time) (10 minutes) | aws-marketplace/ppdm-ami-19.8.0-5-12-2021-04-21T22-59-04Z-2ce64396-75ab- | normal                         |
| Placement Groups                                |                                                                      | 4f1f-81d1-51655d08fe2a                                                   |                                |
| Key Pairs                                       | Stop-hibernate behavior                                              | AMI Launch index                                                         | Key pair name                  |
| Network Interfaces New                          | disabled                                                             | 0                                                                        | O PPDM                         |

Refer <u>Dell EMC PowerProtect Data Manager Amazon Web Services Deployment Guide</u> for more detailed deployment information.

#### **DDVE instance is ready for configuration**

| aws Services •                                  | Q. Search for services, features                                                            | marketplace products, and docs [Alt+5]                          | D A N. Virgin              | inla 🔻 Support 🔻 |
|-------------------------------------------------|---------------------------------------------------------------------------------------------|-----------------------------------------------------------------|----------------------------|------------------|
| New EC2<br>Experience<br>Tell us what you these | EC2 > Instances > i-Obad6969a92dda64a                                                       |                                                                 |                            | 1                |
| EC2 Dashboard                                   | Instance summary for i-Obad6969a92dda64a (PPDM-DDVE) Info<br>Updated less than a minute age |                                                                 | C Connect Instance         | state 🔻          |
| Tags                                            | Instance ID                                                                                 | Public IPud address                                             | Private IPv4 addresses     |                  |
| Limits                                          | Lobad6969a92dda64a (PPDM-DDVE)                                                              | 3 331 222 199 Lonen address 🔽                                   | 172 31 6 6                 |                  |
| ▼ Instances                                     | En representation ( remearch)                                                               | C STRUCTURE (S) ( SHOULD BE                                     | P HESTON                   |                  |
| Instances new                                   | Instance state                                                                              | Public IPv4 DNS                                                 | Private IPv4 DN5           |                  |
| Instance Types                                  |                                                                                             | C ec2-3-231-222-199.compute-1.amazonaws.com   open address C    | ip-172-31-6-6.ec2.internal |                  |
| Launch Templates                                | Instance type                                                                               | Elastic IP addresses                                            | VPC ID                     |                  |
| Spot Requests                                   | m5.xlarge                                                                                   | -                                                               | 🗇 vpc-86c3f8e0 🖸           |                  |
| Savings Plans                                   |                                                                                             |                                                                 |                            |                  |
| Reserved Instances New                          | AWS Compute Optimizer finding                                                               | IAM Role                                                        | Subnet ID                  |                  |
| Dedicated Hosts                                 | Gopt-in to aws compute Optimizer for recommendations. I ceam more                           | -                                                               | 🗇 subnet-53b6e236 🖸        |                  |
| Scheduled Instances                             |                                                                                             |                                                                 |                            |                  |
| Capacity Reservations                           | Details Security Networking Storage Status checks Mo                                        | nitoring Usage instructions Tags                                |                            |                  |
| T Images                                        |                                                                                             |                                                                 |                            |                  |
| AMIs                                            | ▼ Instance details Info                                                                     |                                                                 |                            |                  |
|                                                 | Platform                                                                                    | AMI ID                                                          | Monitoring                 |                  |
| ▼ Elastic Block Store                           | Linux/UNIX (inferred)                                                                       | ami-0c73d5b4760d7dd4f                                           | disabled                   |                  |
| Votumes                                         |                                                                                             |                                                                 |                            |                  |
| Snapshots                                       | Platform details                                                                            | AMI name                                                        | Termination protection     |                  |
| Lifecycle Manager                               | C Linux/UNIX                                                                                | ddve-7.6.0.5-685135-GA-e6dcf885-d518-4baa-8f82-576225da21af     | Disabled                   |                  |
| <ul> <li>Network &amp; Security</li> </ul>      | Launch time                                                                                 | AMI location                                                    | Lifecycle                  |                  |
| Security Groups New                             | Wed May 26 2021 17:20:32 GMT+0530 (India Standard Time) (10 minutes)                        | aws-marketplace/ddve-7.6.0.5-685135-GA-e6dcf885-d518-4baa-8f82- | normal                     |                  |
| Elastic IPs Mex                                 |                                                                                             | 576225da21af                                                    |                            |                  |
| Placement Groups                                | Ston-hibernate behavior                                                                     | AMI Launch index                                                | Key pair name              |                  |
| Key Pairs                                       | disabled                                                                                    | 0                                                               | PPDM                       |                  |
| Network Interfaces New                          |                                                                                             |                                                                 |                            |                  |
|                                                 | Etate transition rearies                                                                    | Fredit readification                                            | Kanad ID                   |                  |

Please see <u>Dell EMC PowerProtect DDVE on Amazon Web Services Installation and Administration Guide</u> for details on how to configure the DDVE instance deployed on AWS.

## 3 Configuring Data Manager deployed on AWS

- 1. From a host that has network access to Data Manager, using Google Chrome connect to the appliance: https://<appliance\_hostname or IP address>
- 2. On the Welcome page, select New Install to set up Data Manager as a new installation and click Next.

| D&LLEMC   PowerProtect       | Data Manager                                                                                                    |
|------------------------------|----------------------------------------------------------------------------------------------------|
| Install                      | Welcome to PowerProtect Data Manager                                                                                         |
| 1 Welcome                    | Would you like to setup PowerProtect Data Manager as a new appliance or restore all of your settings from a previous backup? |
| 2 End User License Agreement | New Install Install and configure a new PowerProtect Data Manager appliance                                                  |
| 3 Software License           | Restore Backup Use PowerProtect Data Manager backup to restore your appliance                                                |
| 4 Authentication             | After restore, keep the product in recovery mode so that scheduled workflows are not triggered                               |
| 5 System Settings            |                                                                                                    |
| 6 Email Setup                |                                                                                                    |
| 7 AutoSupport                |                                                                                                    |
| 8 Summary                    |                                                                                                    |
|                              |                                                                                                    |
|                              |                                                                                                    |
|                              |                                                                                                    |
|                              |                                                                                                    |
|                              |                                                                                                    |
| 5 they, // 100 0.4 106 000/# | Next                                                                                                    |

3. Review the End User License Agreement, choose I accept and select Next.

| stall                                     | End User License Agreement                                                                                                    |
|-------------------------------------------|----------------------------------------------------------------------------------------------------|
| 1 Welcome<br>2 End User License Agreement | Congratulations on your new Dell EMC purchase!<br>Your purchase and use of this Dell EMC product is subject to and governed by the Dell EMC Commercial Terms of Sale, unless you have a separate written agreement with Dell EMC that specifically applies to your order,<br>and the Dell End User License Agreement (EULA), which are each presented below in the following order:                                                                                                    |
| 3 Software License                        | Commercial Terms of Sale     End User License Agreement (EULA)                                                                                                    |
| 4 Authentication                          | The Commercial Terms of Sale for the United States are presented below and are also available online at the website below that corresponds to the country in which this product was purchased.                                                                                                    |
| 5 System Settings                         | By the act of clicking "1 accept," you agree (or re-affirm your agreement to) the foregoing terms and conditions. To the extent that Dell inc, or any Dell inc,'s direct or indirect subsidiary ('Dell') is deemed under applicable<br>law to have accepted an offer by you: (a) Dell hereby objects to and rejects all additional or inconsistent terms that may be contained in any purchase order or other documentation submitted by you in connection with<br>your order and (b) Dell hereby conditions its acceptance on your assent that the foregoing terms and conditions shall exturbed. |
| 6 Email Setup                             | IF YOU DO NOT AGREE WITH THESE TERMS, DO NOT USE THIS PRODUCT AND CONTACT YOUR DELL REPRESENTATIVE WITHIN FIVE BUSINESS DAYS TO ARRANGE A RETURN.                                                                                                    |
| 7 AutoSupport                             |                                                                                                    |
|                                           | Commercial Terms of Sale                                                                                                    |
| 8 Summary                                 | These Commercial Terms of Sale (CTST) apply to orders for hardware, and services by direct commercial and public sector purchasers and to commercial end-users who purchase through a reseller ("Customer"),<br>unless Customer and Suppliers (delined below) have entered into a separate written agreement that applies to Customer's orders for specific products or services, in which case, the separate written agreement governs<br>Customer's purchase and use of such specific products or services.                                                                                      |
|                                           | The term "Supplier(s)" means, as applicable:                                                                                                    |
|                                           | EMC Corporation ("EMC")                                                                                                    |
|                                           | 176 South Street                                                                                                    |
|                                           |                                                                                                    |

- 4. On the Software License pane, perform the following actions:
- a. In the License Type field, select a type of license.
  - To use an evaluation license, select 90 days evaluation license
  - To load a license, select License File > Choose File and browse to and select the license file to load
  - To copy the contents of the license file, select Plain Text and copy the contents of the license file into the plain text field
- b. Click Next.

|                                                    | Data Manager     |                                                                                                    |      |
|----------------------------------------------------|------------------|----------------------------------------------------------------------------------------------------|------|
| Install                                            | Software License |                                                                                                    |      |
| 1 Welcome                                          | License Type     | 90 day evaluation license 🗸                                                                                      |      |
| 2 End User License Agreement<br>3 Software License | License File     | The evaluation license supports all the PowerProtect Data Manager features without any restrictions for 90 days. |      |
| 4 Authentication                                   |                  |                                                                                                    |      |
| 5 System Settings                                  |                  |                                                                                                    |      |
| 6 Email Setup                                      |                  |                                                                                                    |      |
| 7 AutoSupport                                      |                  |                                                                                                    |      |
| 8 Summary                                          |                  |                                                                                                    |      |
|                                                    |                  |                                                                                                    |      |
|                                                    |                  |                                                                                                    |      |
|                                                    |                  |                                                                                                    |      |
|                                                    |                  |                                                                                                    |      |
|                                                    |                  |                                                                                                    |      |
|                                                    |                  | Cancel Back                                                                                                    | Next |

5. In the Authentication pane, perform the following actions:

The Use common password option is selected by default. This toggle sets one initial password for use with all Data Manager interfaces.

| DELLEMC   PowerProtect                    | Data Manager                                                                                                    |
|-------------------------------------------|----------------------------------------------------------------------------------------------------|
| Install                                   | Authentication                                                                                                    |
| 1 Welcome<br>2 End User License Agreement | Use same initial password for all Password Set a password for use across all the PowerProtect Data Manager interfaces.                             |
| 3 Software License                        | Enter a new password                                                                                                    |
| 4 Authentication<br>5 System Settings     | Reenter password to confirm                                                                                                    |
| 6 Email Setup                             | Use common password × Set a password for use with all PowerProtect Data Manager Interfaces and for the lockbox passphrase.                         |
| 7 AutoSupport                             | Interface passwords are not synchronized after installation and may expire at different intervals. The lockbox passphrase does not expire.         |
| 8 Summary                                 | Do not lose the lockbox passphrase. This passphrase is critical for future operations. The Security Configuration Guide provides more information. |
|                                           |                                                                                                    |
|                                           |                                                                                                    |
|                                           |                                                                                                    |
|                                           |                                                                                                    |
|                                           | Cancel Back Next                                                                                                    |

a. Optionally, clear the Use common password option.

If the Use common password option is selected, in the Enter a new password and Renter password to confirm fields, specify a password.

If the Use common password option is not selected, in the Enter a new password and Renter password to confirm fields, specify individual passwords for the interfaces.

| D&LLEMC   PowerProtect                    | Data Manager                                                                                                    |      |
|-------------------------------------------|----------------------------------------------------------------------------------------------------|------|
| Install                                   | Authentication                                                                                                    |      |
| 1 Welcome<br>2 End User License Agreement | Use same initial password for all Admin Password Set a password for the admin appliance management.                                                                            |      |
| 3 Software License                        | Enter a new password (                                                                                                    |      |
| 4 Authentication                          |                                                                                                    |      |
| 5 System Settings                         | Reenter password to confirm                                                                                                    |      |
| 6 Email Setup                             | Service Password<br>Set a password for the root/admin/support accounts for Linux, SSH and support activities. Password can be individually customized after setup in settings. |      |
| 7 AutoSupport                             | Enter a new password                                                                                                    |      |
| 8 Summary                                 | Reenter password to confirm                                                                                                    |      |
|                                           |                                                                                                    |      |
|                                           |                                                                                                    |      |
|                                           |                                                                                                    |      |
|                                           |                                                                                                    |      |
|                                           | Cancel Back                                                                                                    | Next |

Ensure that the password meets the following requirements:

- A minimum of nine characters and a maximum of one hundred characters
- At least one numeric character (0-9)
- At least one uppercase character (A-Z)
- At least one lowercase character (a-z)
- At least one special character from the following list of acceptable characters:
   !@#\$%^&\*()\_-+=~{}[]<>?/`:;',.]\" (Spaces are allowed)

#### b. Click Next.

- 6. In the System Settings pane, perform the following actions:
  - a. In the **Current Timezone** list box, select the time zone where the system is physically located.
  - b. To add an NTP server, click Add.
  - c. In the Server IP Address field, specify the NTP server IP address.
  - d. Click Add.
  - e. To change the list of NTP servers, click Edit or Delete.
  - f. Click Next.

|                              | Data Manager     |                                 |                                                                                                  |             |      |
|------------------------------|------------------|---------------------------------|--------------------------------------------------------------------------------------------------|-------------|------|
| Install                      | System Settings  |                                 |                                                                                                  |             |      |
| 1 Welcome                    | Current Timezone | PST8PDT - Pacific Standard Time | ~                                                                                                |             |      |
| 2 End User License Agreement | NTP              | Add Edit Delete                 |                                                                                                  |             |      |
| 3 Software License           |                  |                                 |                                                                                                  |             |      |
| 4 Authentication             |                  |                                 | There is currently no data to view.<br>Click the 'add' button above to enter NTP server details. |             |      |
| 5 System Settings            |                  |                                 |                                                                                                  |             |      |
| 6 Email Setup                |                  |                                 |                                                                                                  |             |      |
| 8 Summary                    |                  |                                 |                                                                                                  |             |      |
|                              |                  |                                 |                                                                                                  |             |      |
|                              |                  |                                 |                                                                                                  |             |      |
|                              |                  |                                 |                                                                                                  |             |      |
|                              |                  |                                 |                                                                                                  |             |      |
|                              |                  |                                 |                                                                                                  |             |      |
|                              |                  |                                 |                                                                                                  | Cancel Back | Next |

- 7. In the Email Setup Optional pane, perform the following actions:
  - a. In the Mail Server field, specify the SMTP server IP address.
  - b. In the Admin Email field, specify the administrator email address.
  - c. In the Recipient for Test Email field, specify the recipient email address.
  - d. In the **Port** field, specify the TCP port to connect to the SMTP server.
  - e. In the Username field, specify the mail username.
  - f. In the **Password** field, specify the mail password.
  - g. To send a test email to the specified IP address, click Send Test Email.
  - h. To acknowledge the test email was successfully sent, click OK.

i. To send diagnostic and usage data to Dell EMC for proactive support and to help improve our products and services, switch Auto Support to ON.

When enabling auto support, click View Terms to review the telemetry software terms. Scroll down to click **Accept** to finish enabling auto support or Decline to disable auto support.

j. Click Next.

| CLLEMC   PowerProtect          | Data Manager                  |                                        |            |   |        |   |
|--------------------------------|-------------------------------|----------------------------------------|------------|---|--------|---|
| stall                          | Email Setup                   |                                        |            |   |        |   |
|                                |                               |                                        |            |   |        |   |
| 1 Welcome                      | Configure Email               |                                        |            |   |        |   |
| 2 End Liser License Agreement  | Required to enable AutoSuppor | t                                      |            |   |        |   |
| 2 End over Electrice Agreement | Server Settings               |                                        |            |   |        |   |
| 3 Software License             | Mail Server                   | hostname or ip address                 | (Required) |   |        |   |
| 4 Authentication               |                               |                                        |            |   |        |   |
| 5 System Settings              | Admin Email                   | administrator email                    | (Required) |   |        |   |
| 6 Email Setup                  |                               |                                        | _          |   |        |   |
| 7 AutoSupport                  | Recipient for Test Email      | recipient email                        |            |   |        |   |
| / Autosupport                  |                               | Required in order to send a test email |            |   |        |   |
| 8 Summary                      | Port                          | 25                                     |            |   |        |   |
|                                | Authoptication                |                                        |            |   |        |   |
|                                | Addienteduon                  |                                        |            |   |        |   |
|                                | User Name                     | user name                              |            |   |        |   |
|                                |                               |                                        | , I        |   |        |   |
|                                | Password                      | password                               |            |   |        |   |
|                                | Send Test Email               |                                        |            |   |        |   |
|                                |                               |                                        |            |   |        |   |
|                                |                               |                                        |            | 1 |        | _ |
|                                |                               |                                        |            |   | Cancel |   |

8. On the **Summary** pane, review the configuration choices and select **Done**.

| D&LLEMC   PowerProtect       | Data Manager                                                                                                    |                                           |                  |
|------------------------------|----------------------------------------------------------------------------------------------------|-------------------------------------------|------------------|
| Install                      | Summary                                                                                                    |                                           |                  |
| 1 Welcome                    | Installation may take several minutes                                                                                                    |                                           |                  |
| 2 End User License Agreement | End User License Agreement                                                                                                    |                                           |                  |
| 3 Software License           | EULA Accepted<br>Software License                                                                                                    | Yes                                       |                  |
| 4 Authentication             | License Type<br>Days left for expiry                                                                                                    | TRIAL<br>90 days                          |                  |
| 5 System Settings            | Authentication                                                                                                    | Set                                       |                  |
| 6 Email Setup                | System Settings                                                                                                    | Jei                                       |                  |
| 7 Summary                    | Current Timezone<br>NTP                                                                                                    | PST8PDT - Pacific Standard Time<br>Unset  |                  |
|                              | Email Setup<br>Mail Server<br>Admin Email<br>Mail Server Port<br>User Name<br>Password<br>AutoSupport<br>Enable AutoSupport<br>Telemetry Notice Accepted | Unset<br>25<br>Unset<br>Unset<br>No<br>No |                  |
|                              |                                                                                                    |                                           | Cancel Back Done |

9. Within few minutes Data Manager configuration will be completed and prompt with the login screen.

| D&LLEMC | I | PowerProtect Data Manag | ger |                                           |    |
|---------|---|-------------------------|-----|-------------------------------------------|----|
|         |   |                         |     |                                           |    |
|         |   |                         |     |                                           |    |
|         |   |                         |     |                                           |    |
|         |   |                         |     |                                           |    |
|         |   |                         | _   |                                           |    |
|         |   |                         |     | Setting up your PowerProtect Data Manager | 25 |
|         |   |                         |     |                                           |    |
|         |   |                         |     |                                           |    |

10. Login with username as "admin" the password set during the configuration.

| PowerProtect Data Manager<br>copyright © 2015-2021 Def Inc. or its subsidiaries. All Rights Reserved |                                                           |  |  |  |  |
|----------------------------------------------------------------------------------------------------|-----------------------------------------------------------|--|--|--|--|
|                                                                                                    | D≪LLEMC                                                   |  |  |  |  |
|                                                                                                    | User Name: 1<br>Password: ©<br>Forgot password?<br>Log In |  |  |  |  |

11. Data Manager is ready to protect the cloud workloads running on AWS.

| DELLEMC   PowerProt                                                                                               | ect Data Manager                                                                         |                                                                                                    | Q Q @• &• 0 @• 88                                                                                                    |
|----------------------------------------------------------------------------------------------------|------------------------------------------------------------------------------------------|----------------------------------------------------------------------------------------------------|----------------------------------------------------------------------------------------------------|
| Dashboard     Infrastructure >                                                                                    | Dashboard                                                                                |                                                                                                    |                                                                                                    |
| Protection >                                                                                                    | Alerts                                                                                   | Jobs   Protection @ 1 Day :                                                                                                    | Health                                                                                                    |
| C     Recovery     >       △     Alerts        ▲     Administration     >       ③     Jobs        ▲     Reporting | Healthy     Is minutes     ago     The system has been restarted.     View All           | Conceled Conceled Concelect Concelect | Image: Services     Trial : Valid Ucense       Image: Support     Image: Operational Protection Engines       Image: Server Backups     Image: Operational Protection Engines |
|                                                                                                    | Protection @ Last 24 Hours  No Protection Policies Found. <u>Add</u> View All  Decoment: | Protection Storage I Highest Utilization  No Data Domains associated Add a Data Domain Add                                                                                                    | Compliance           No Protection Policies Found.         Add           Al <ul></ul>                                                                                         |
| e                                                                                                    | Recovery                                                                                 |                                                                                                    |                                                                                                    |

## A Technical support and resources

Dell.com/support is focused on meeting customer needs with proven services and support.

<u>Storage and data protection technical white papers and videos</u> provide expertise that helps to ensure customer success with Dell EMC storage and data protection products.

### A.1 Related resources

#### Dell EMC PowerProtect Data Manager

- Dell EMC PowerProtect Data Manager Amazon Web Services Deployment Guide
- Dell EMC PowerProtect Data Manager Administration and User Guide
- Dell EMC PowerProtect Data Manager Security Configuration Guide

#### Dell EMC PowerProtect DD Virtual Edition

- Dell EMC PowerProtect DDVE on Amazon Web Services Installation and Administration Guide
- Dell EMC PowerProtect DD Virtual Edition on Amazon Web Services Technical White Paper